## How to Uninstall a Chrome Extension

It's super easy to remove extensions from Chrome. You can do so the *extremely* easy way from the toolbar, but if the extension isn't visible, there's another way to access the uninstall option. Both are described below.

Note: Like we said above, one reason to uninstall an extension from Chrome is if it was added to your computer by accident through a malicious program. If that's the case, please remember to <u>delete the virus or other malware</u> before it causes more damage or annoyances.

Do you see the extension's icon in the toolbar? If so, right-click it and select **Remove from Chrome**... from the drop-down menu.

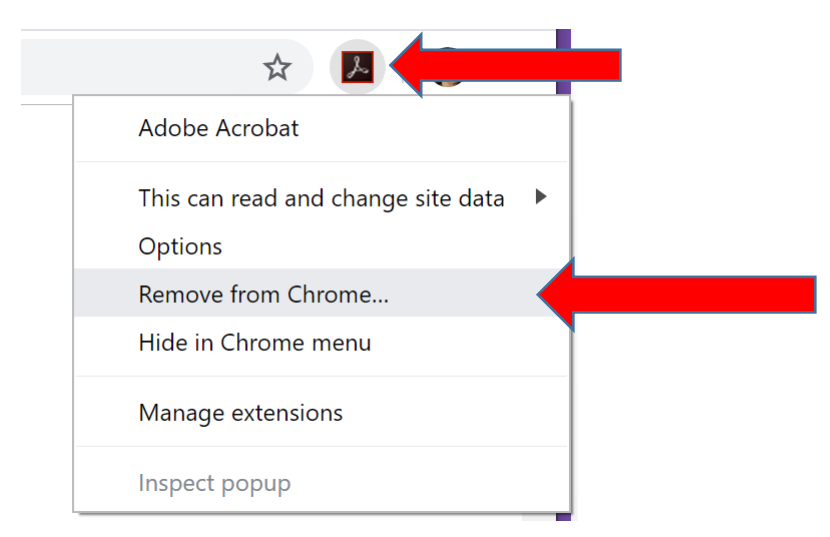

If you don't see the icon for the extension, it could be because you've hidden it. Another reason is if <u>you're in incognito mode</u> and the extension isn't set up to be used there (i.e., if it's only functional in normal mode, which is the default option for all extensions).

Fortunately, there's another way to delete the extension. For Chrome extensions that aren't visible right now, open the Extensions page to see all the installed extensions:

|                               |         |                                       |          | - 1          |                            | ×   |
|-------------------------------|---------|---------------------------------------|----------|--------------|----------------------------|-----|
|                               |         |                                       | ☆        | ۶            | 6                          | :   |
|                               |         | New tab<br>New window<br>New incognit | o window | (<br>Ctrl+Sł | Ctrl+T<br>Ctrl+N<br>nift+N |     |
|                               |         | History<br>Downloads<br>Bookmarks     |          |              | Ctrl+J                     | •   |
|                               |         | Zoom                                  | - 10     | 0% +         | in<br>L                    | 3   |
|                               |         | Print<br>Cast                         |          | (            | Ctrl+P                     |     |
| Save page as                  | Ctrl+S  | Find<br>More tools                    |          |              | Ctrl+F                     |     |
| Create shortcut               |         | Edit                                  | Cut      | Сору         | Pas                        | ste |
| Clear browsing data Ctrl+Sh   | ift+Del | Settings                              |          |              |                            |     |
| Extensions<br>Task manager Sh | ift+Esc | пер                                   |          |              |                            | Þ   |
| Developer tools Ctrl+         | Shift+I | Exit                                  |          |              |                            |     |

**Step 1**: Select the three-dot Chrome menu and go to **More tools** > **Extensions**.

Step 2: Locate the extension you want to remove.

| Extensions             |                                                                                                    |                                                                                                |                                              |  |  |  |  |  |
|------------------------|----------------------------------------------------------------------------------------------------|------------------------------------------------------------------------------------------------|----------------------------------------------|--|--|--|--|--|
| ad unpacked Pack exter | Update                                                                                                    |                                                                                                |                                              |  |  |  |  |  |
|                        | Adobe Acrobat 15.1.1.2<br>Convert current web page to an Adobe PDF file<br>(Windows only)<br>ID: efaidhbmnnnibpcajpcgiclefindmkaj | Google Docs Offline 1.7<br>Get things done offline with the Google Docs<br>family of products. |                                              |  |  |  |  |  |
|                        | Inspect views background page Details Remove                                                                                      | Inspect views background page (Inactive) Details Remove                                        |                                              |  |  |  |  |  |
|                        | Chrome Apps                                                                                                    |                                                                                                |                                              |  |  |  |  |  |
|                        | Docs 0.10<br>Create and edit documents                                                                                            | Sheets 1.2<br>Create and edit spreadsheets                                                     | Slides 0.10<br>Create and edit presentations |  |  |  |  |  |
|                        | ID; aohghmighlieiainnegkcijnfilokake                                                                                              | ID: felcaaldnbdnccimgdcncolpebgiejap                                                           | ID: aapocclogogkmnckokdopfmhonfmgoek         |  |  |  |  |  |
|                        | Details Remove                                                                                                    | Details Remove                                                                                 | Details Remove                               |  |  |  |  |  |

Step 3: Choose the Remove button.

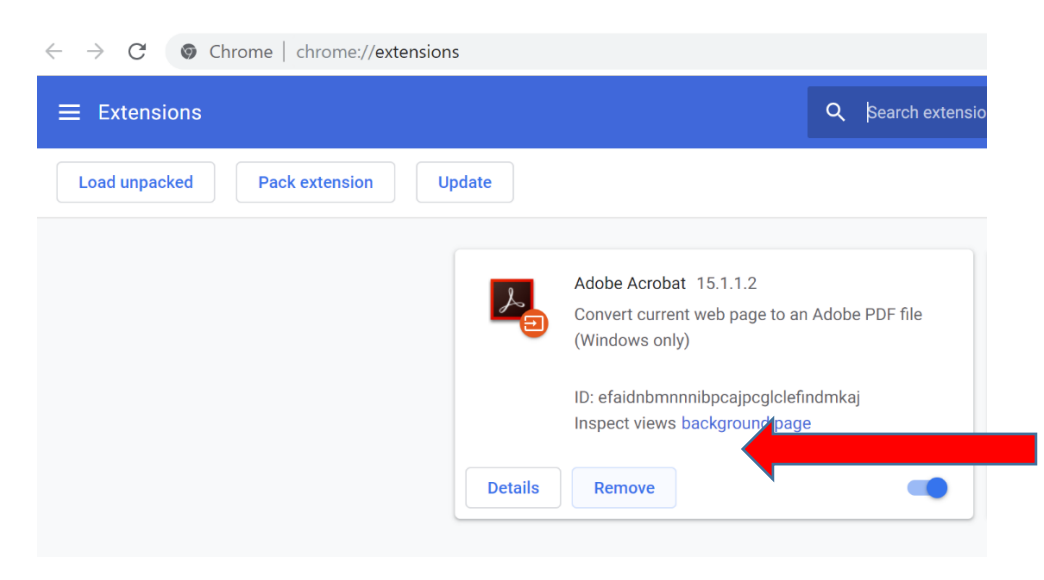

Step 4: Confirm the uninstallation by selecting Remove once more.

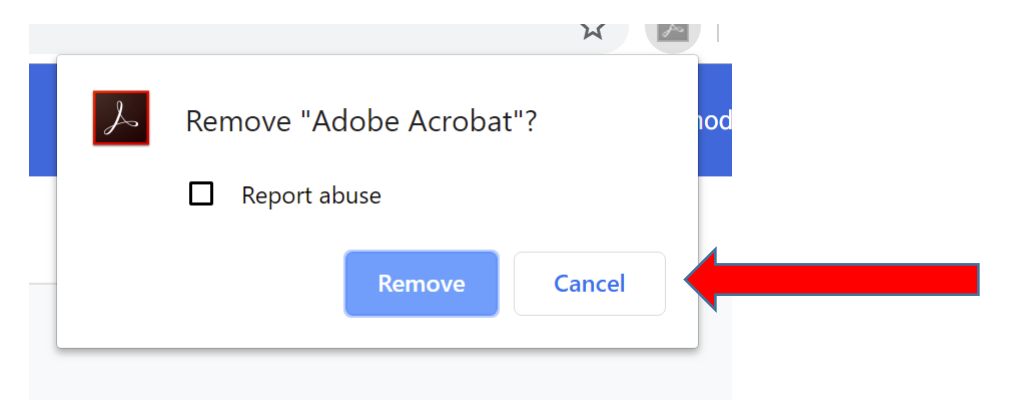

Courtesy of: <a href="https://helpdeskgeek.com/how-to/how-to-install-and-uninstall-chrome-extensions/">https://helpdeskgeek.com/how-to/how-to-install-and-uninstall-chrome-extensions/</a>